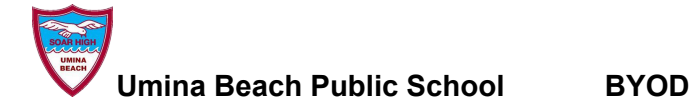

## BYOD Chromebook - How to sign in to your DoE Google account for the first time. (This can be done at home)

| 1. Click <b>Add Person</b>                                                                            | Browse as Guest Add Person                                                                                                    |
|----------------------------------------------------------------------------------------------------|----------------------------------------------------------------------------------------------------|
| 2. Add your username with<br><b>@education.nsw.gov.au</b><br>EG<br>sam.king2@education.nsw.gov.au     | Google<br>Sign in to your Chromebook                                                                                                    |
| 3. Log in with your school computer<br>username and password<br>EG<br>sam.king2                       | Log in with your DoE account<br>User ID<br>Enter your user ID<br>Example jane citizenT<br>Password<br>Enter your password<br>Log in<br>Forgot your password <sup>2</sup> |
| 4. You are now logged in. To<br>access Google Classroom, click on<br>the Launcher in the bottom left. | Launcher     ODB     TOSHIBA                                                                                                    |

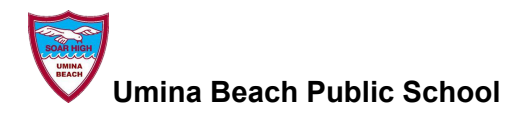

BYOD

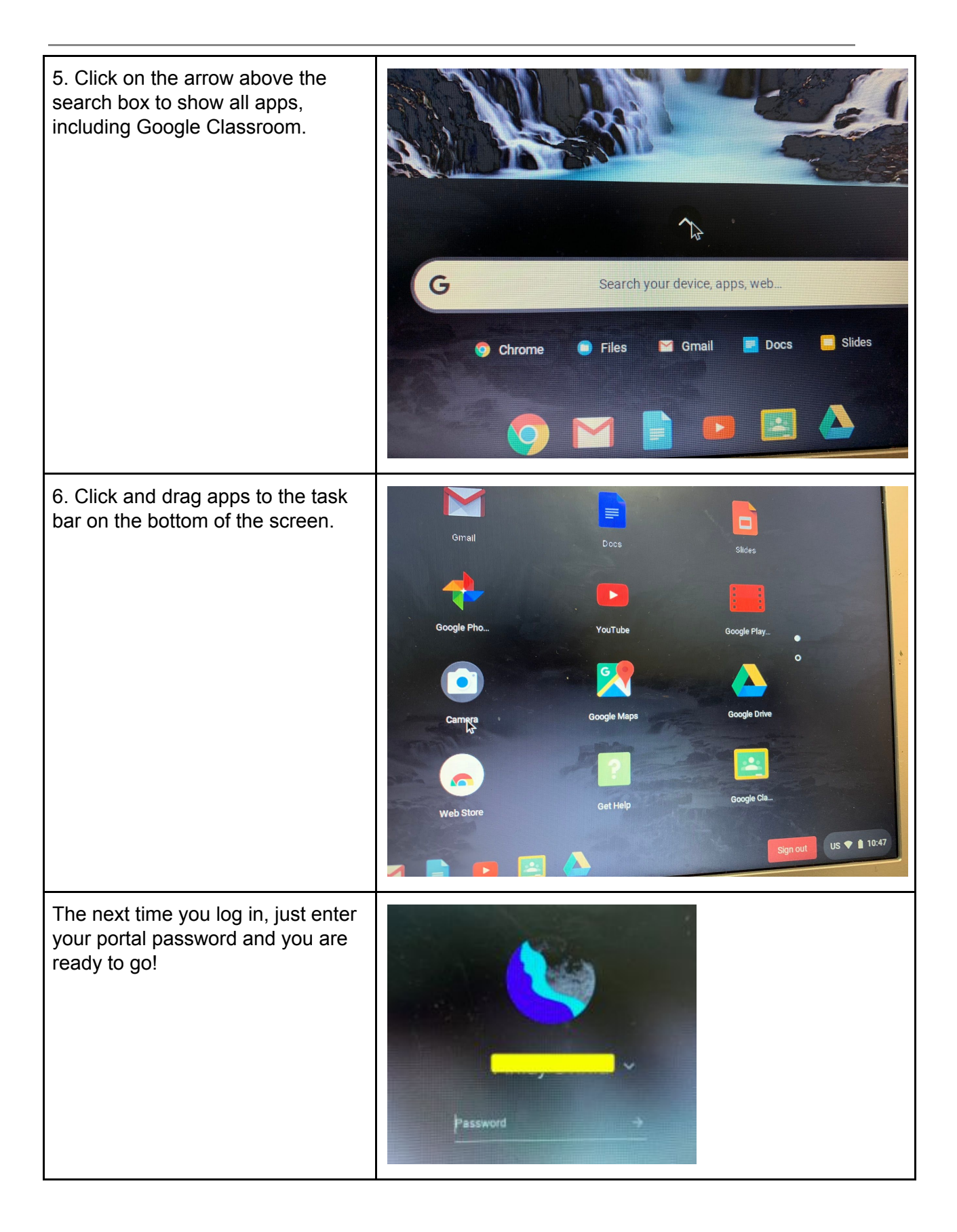